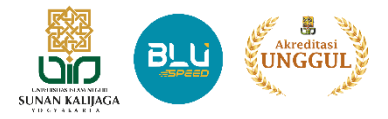

**Ponsel Android** 

Eduroam (education roaming) adalah layanan roaming akses internet Wi-Fi internasional untuk pengguna di lingkungan perguruan tinggi dan Lembaga riset. Dosen, Tendik dan Mahasiswa dapat menggunakan akses internet saat sedang berkunjung ke institusi lain yang berpartisipasi eduroam.

1. Aktifkan Wifi Ponsel lalu pilih SSID eduroam

2. Pilih Opsi Lanjutan

3. Lakukan setting Metode EAP (TTLS), Autentifikasi (PAP), Sertifikat CA (Jangan Validasi) kemudian masukan username (NIP@uin-suka.ac.id atau NIM@student.uin-suka.ac.id) dan password. Pilih Sambungkan

4. Status Terhubung eduroam

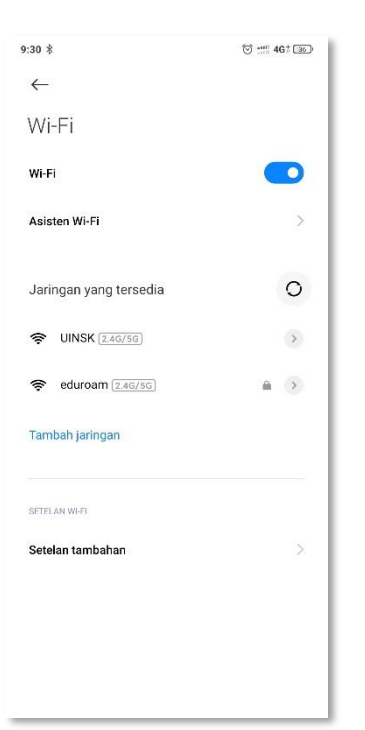

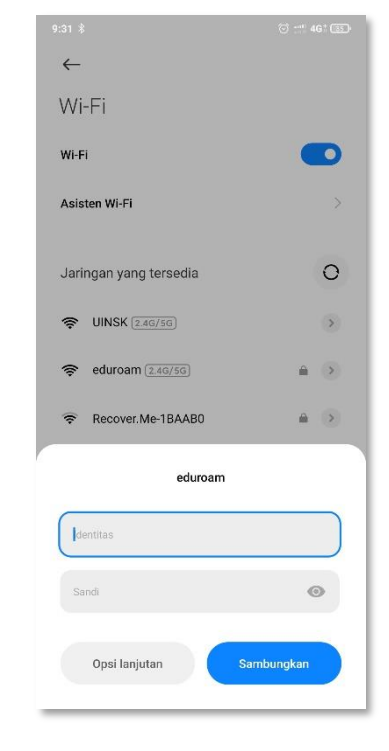

| 33 \$ 🗇 🛫 4G* 🖽                 |                               | : (22) | 9:33 🕸        | 1                              | 0 :::: 4 | r 🗵 |
|---------------------------------|-------------------------------|--------|---------------|--------------------------------|----------|-----|
| <del>~</del>                    |                               |        | $\leftarrow$  |                                |          |     |
| Wi-Fi                           |                               |        | Wi            | -Fi                            |          |     |
| Wi-Fi                           |                               | D      | Wi-F          | 1                              |          | D   |
| Asisten Wi-Fi                   |                               | >      | Asis          | sten Wi-Fi                     |          | >   |
| edu                             | roam                          | 1      | (î;           | eduroam (2:4G/5G)<br>Terhubung | ۵        | •   |
| Metode EAP                      | TTLS >                        |        |               |                                |          |     |
| Autentikasi taha                | PAP >                         |        | Jari          | ngan yang tersedia             |          | 0   |
| Sertifikat CA                   | Jangan validasi 🗦             |        | (1:-          | UINSK (2.4G/5G)                |          | >   |
| Sertifikat tidak ditentukan. Sa | mbungan tidak bersifat pribad | s.     | (( <b>t</b> - | Recover.Me-1BAAB0              | â        | >   |
|                                 |                               |        | ()            | SMK KARYA RINI                 | â        | >   |
| Identitas anonim                |                               |        | (1            | LAB_KOMPUTER                   | -        | >   |
| (1                              | 0                             |        | (0            | RUANG WAKASEK                  | -        | >   |
| Pilihan simpel                  | Sambungkan                    |        | Tam           | ibah jaringan                  |          |     |

UPT. Pusat Teknologi Informasi dan Pangkalan Data

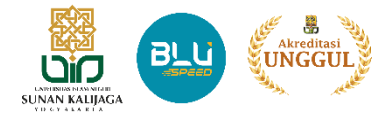

Eduroam (education roaming) adalah layanan roaming akses internet Wi-Fi internasional untuk pengguna di lingkungan perguruan tinggi dan Lembaga riset. Dosen, Tendik dan Mahasiswa dapat menggunakan akses internet saat sedang berkunjung ke institusi lain yang berpartisipasi eduroam.

1. Aktifkan Wifi PC/Laptop lalu pilih SSID eduroam

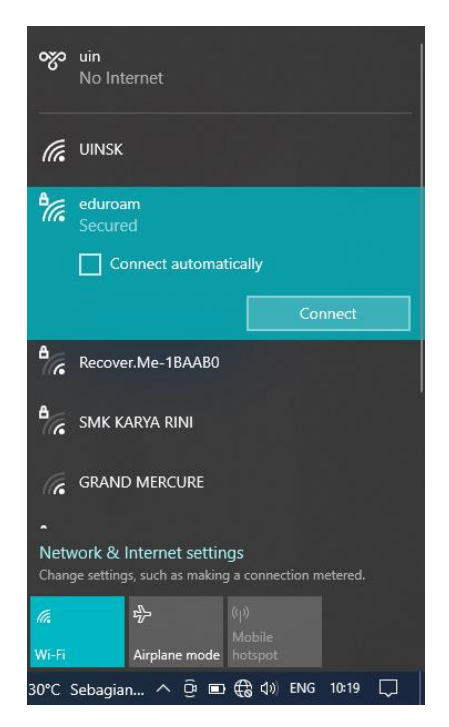

2. Masukan Username (NIP@uin-suka.ac.id atau NIM@student.uin-suka.ac.id) dan Password lalu klik OK

ogo uin

C UINSK

eduroam

19

.....

Recover.Me-1BAAB0

Network & Internet settings

- 3. Install certificate dengan klik tombol Connect
- 4. Status Terhubung eduroam

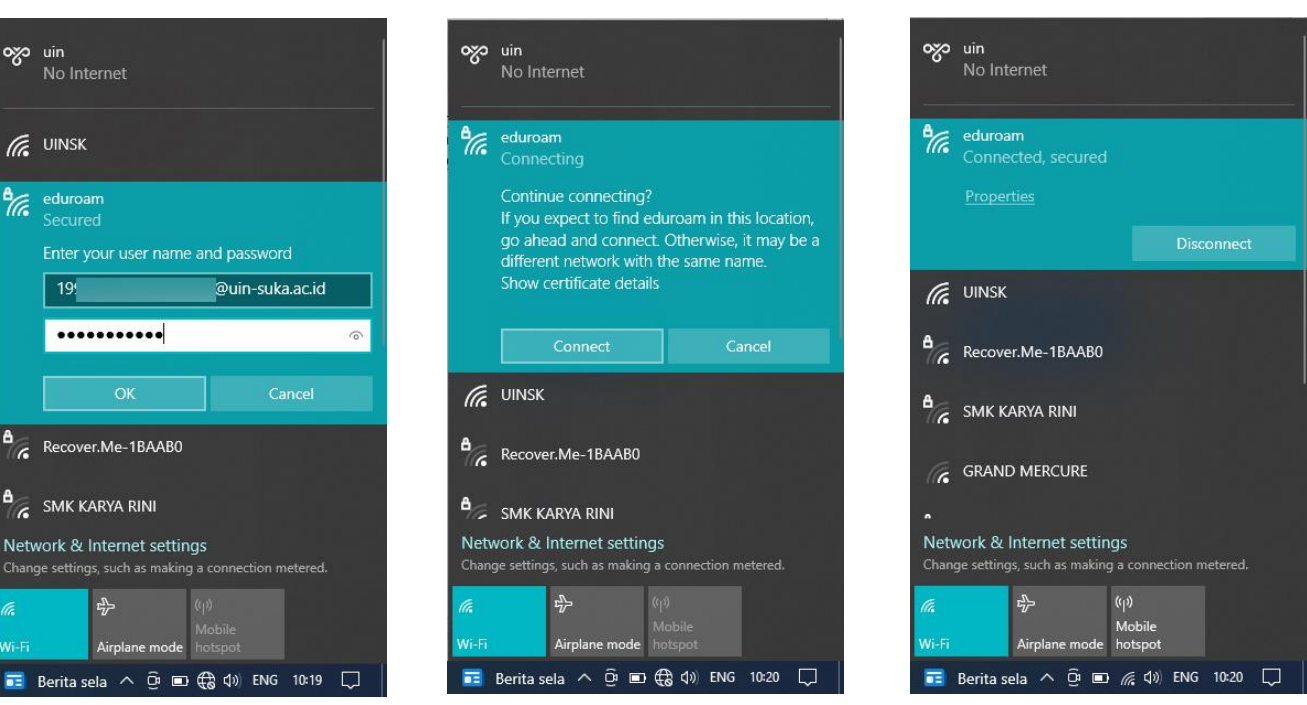

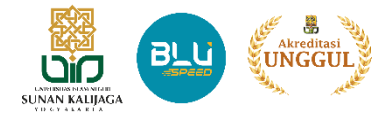

Eduroam (education roaming) adalah layanan roaming akses internet Wi-Fi internasional untuk pengguna di lingkungan perguruan tinggi dan Lembaga riset. Dosen, Tendik dan Mahasiswa dapat menggunakan akses internet saat sedang berkunjung ke institusi lain yang berpartisipasi eduroam.

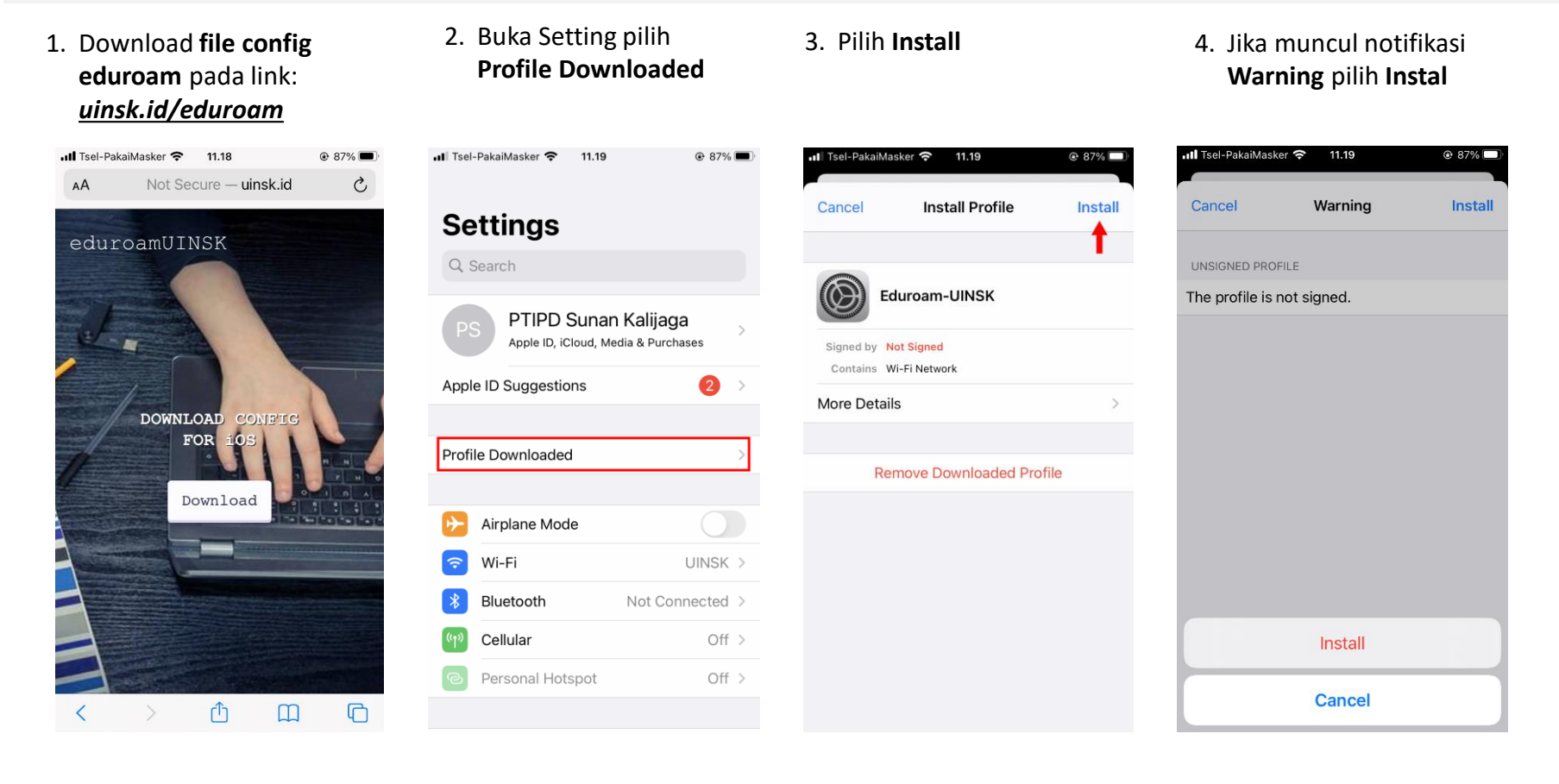

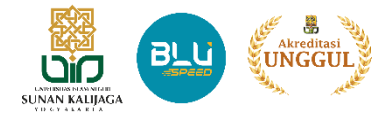

8. Status Terhubung

eduroam

Eduroam (education roaming) adalah layanan roaming akses internet Wi-Fi internasional untuk pengguna di lingkungan perguruan tinggi dan Lembaga riset. Dosen, Tendik dan Mahasiswa dapat menggunakan akses internet saat sedang berkunjung ke institusi lain yang berpartisipasi eduroam.

7. Install certificate dengan

pilih Trust

6. Masukan Username

NIM@student.uin-

(NIP@uin-suka.ac.id atau

suka.ac.id) dan Password

5. Aktifkan Wifi iPhone lalu pilih SSID **eduroam** 

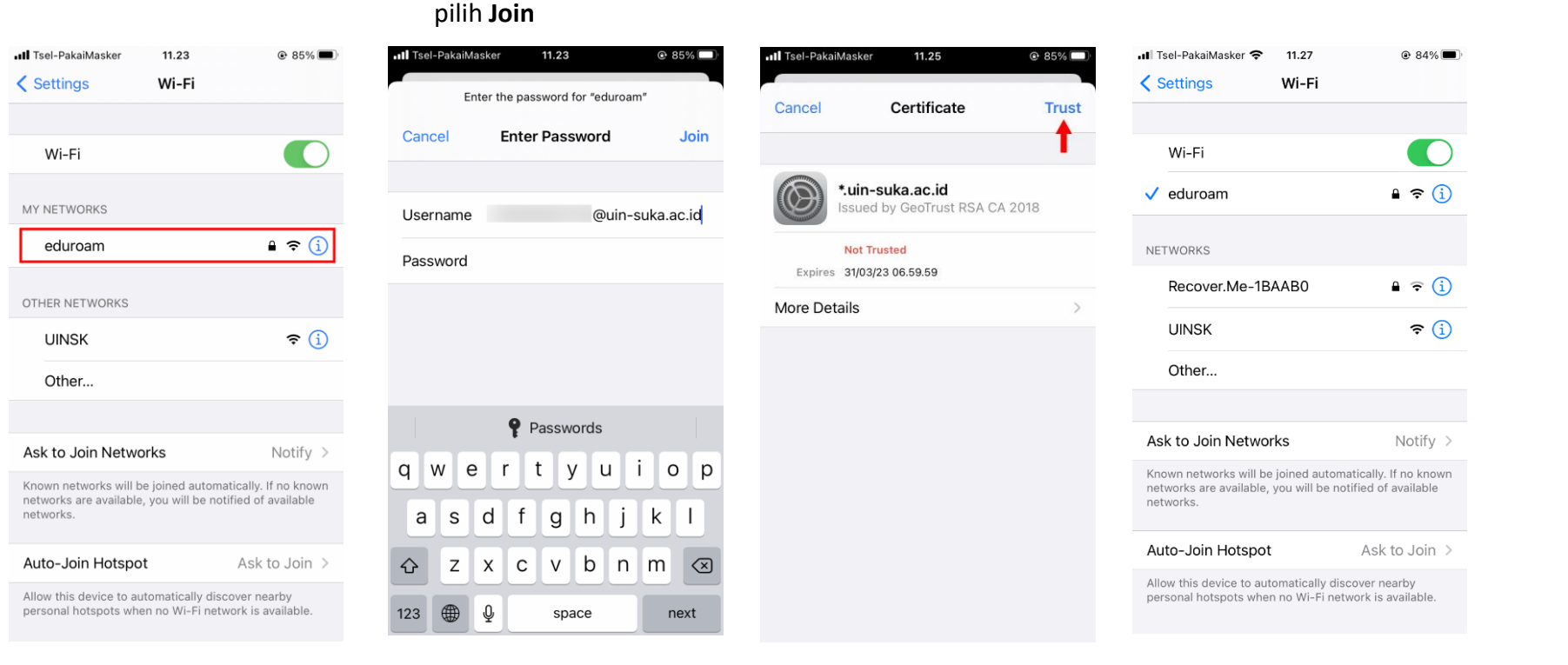

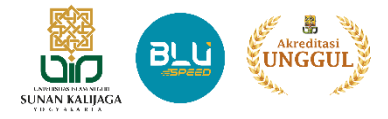

Eduroam (education roaming) adalah layanan roaming akses internet Wi-Fi internasional untuk pengguna di lingkungan perguruan tinggi dan Lembaga riset. Dosen, Tendik dan Mahasiswa dapat menggunakan akses internet saat sedang berkunjung ke institusi lain yang berpartisipasi eduroam.

 Download file config eduroam pada link: <u>uinsk.id/eduroam</u>

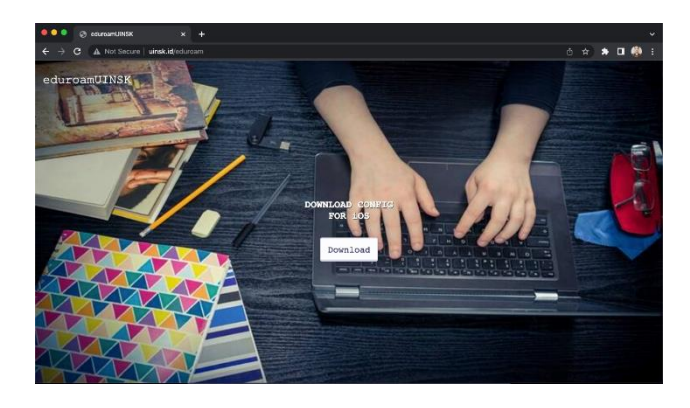

2. Buka file download **config eduroam**, akan muncul notifikasi klik **Continue** 

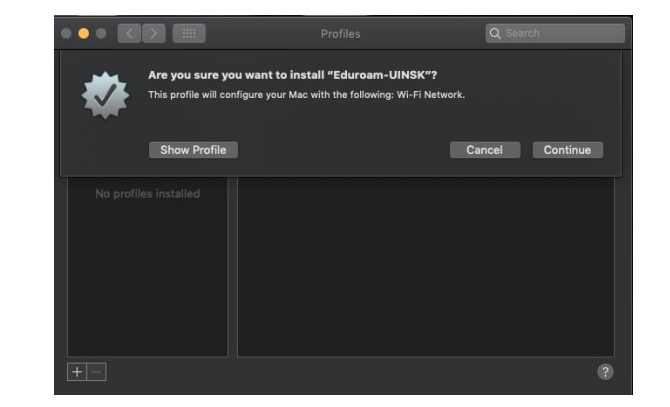

3. Akan muncul notifikasi lagi klik Continue

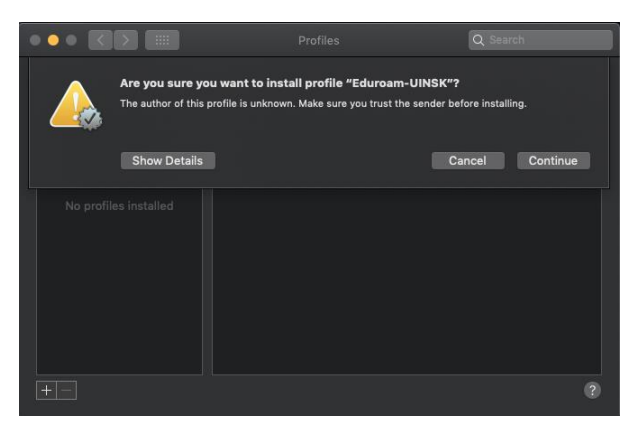

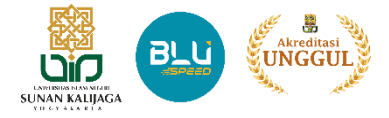

Eduroam (education roaming) adalah layanan roaming akses internet Wi-Fi internasional untuk pengguna di lingkungan perguruan tinggi dan Lembaga riset. Dosen, Tendik dan Mahasiswa dapat menggunakan akses internet saat sedang berkunjung ke institusi lain yang berpartisipasi eduroam.

 Masukan Username (<u>NIP@uin-suka.ac.id</u> atau <u>NIM@student.uin-suka.ac.id</u>) dan Password kemudian klik tombol Install

|                           | Enterprise No               | etwork |  |
|---------------------------|-----------------------------|--------|--|
| Enter settings for the er | terprise network "eduroam": |        |  |
| Username:                 | @uin-suka.ac.id             |        |  |
| Password:                 | ••••                        |        |  |
|                           |                             |        |  |
|                           |                             |        |  |
|                           |                             |        |  |
|                           |                             |        |  |

5. Config eduroam berhasil diinstall

|                            | Profiles      |                           | Q Search        |   |
|----------------------------|---------------|---------------------------|-----------------|---|
|                            |               |                           |                 |   |
| User Profiles              | E             | duroam-UINSk              | c               |   |
| Eduroam-UINSK<br>1 setting | -             | Unsigned                  | •               |   |
|                            | Installed     | 5 Jul 2022 10.13          |                 |   |
|                            | Settings      | Wi-Fi Network<br>eduroam  |                 |   |
|                            |               |                           |                 |   |
|                            | Wi-Fi Network |                           |                 |   |
|                            | Description   | Wi-Fi                     |                 |   |
|                            |               | eduroam                   |                 |   |
|                            | Encryption    | WPA/WPA2 Enterpris        | se              |   |
|                            |               | A70E7050-1D3B-4D<br>5B618 | 9B-8C79-0309E3B |   |
|                            | EAP Type      | EAP-TTLS                  |                 |   |
|                            |               |                           |                 | ? |
|                            |               |                           |                 |   |

6. Sambungkan dengan SSID **eduroam** dan siap digunakan

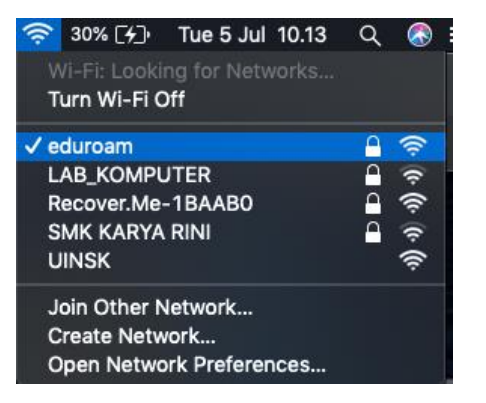